全ユーザー様

2021/11/26改訂

## トランコムをご 利 用 いただきありがとうございます

## 【PDFが開かない】 Google Chrome版

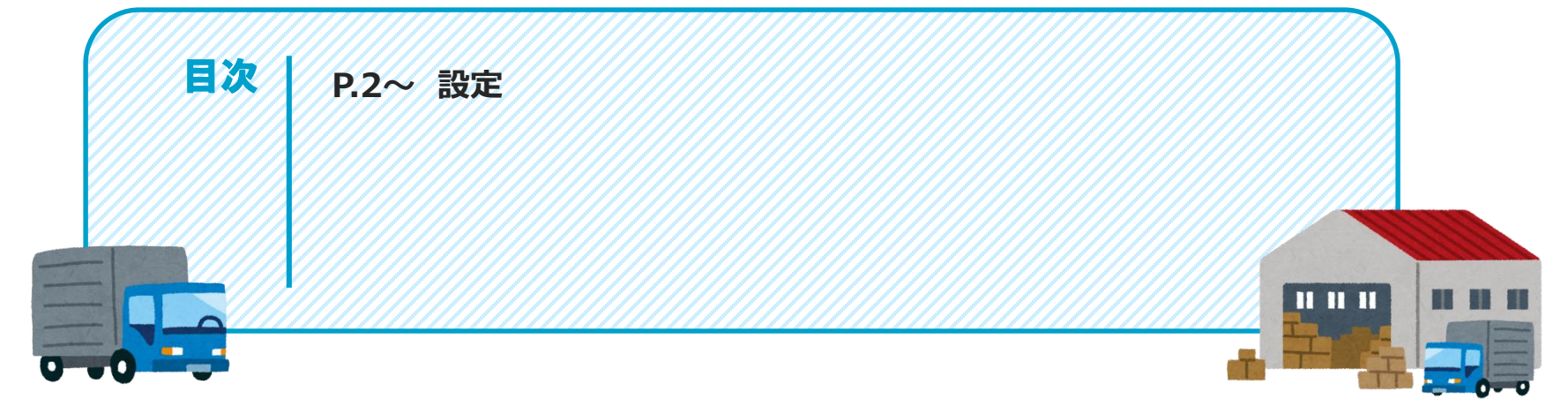

## みんなのコンパスのPDFが開かない時

パソコンのブラウザの操作設定を行っていただくか、ブラウザを変更いただくことを推奨しております

※設定は強制ではございませんので、お客様の判断で操作をお願いいたします

ҧ ポップアップがブロックされました

## 設定

#### とらなびURL(https://www.tranavi.net/) を入力して、サイトへ移ります。 または、「とらなび」と検索。 ※「みんなのコンパス」上でも問題ありません。

②縦に点3つ並んだ「Google Chromeの設定」ボタンをクリック

③ [設定」をクリック

#### 

#### ■ Google Chromeの設定画面

|   | 新しいタブ            | Ϊ(T)    |        | Ctrl+T       |  |
|---|------------------|---------|--------|--------------|--|
|   | 新しいウィンドウ(N)      |         |        | Ctrl+N       |  |
|   | シークレット ウィンドウを開く( |         | 1)     | Ctrl+Shift+N |  |
|   | 履歴(H)            |         |        | ×            |  |
|   | ダウンロード(D)        |         |        | Ctrl+J       |  |
|   | ブックマーク(B)        |         |        | •            |  |
|   | ズーム              |         | - 90%  | + 20         |  |
|   | 印刷(P)            |         |        | Ctrl+P       |  |
|   | キャスト(C)          |         |        |              |  |
|   | 検索(F)            |         |        | Ctrl+F       |  |
|   | その他のツール(L)       |         | •      |              |  |
|   | 編集               | 切り取り(T) | ⊐ピ–(C) | 貼り付け(P)      |  |
| 3 | 設定(S)            |         |        |              |  |
|   | ヘルプ              |         |        | ۱.           |  |
|   | 終了(X)            | U       |        |              |  |

#### ■とらなびページ

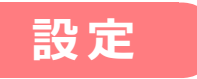

## ④「**プライバシーとセキュリティ」**をクリック

#### ⑤「サイトの設定」をクリック

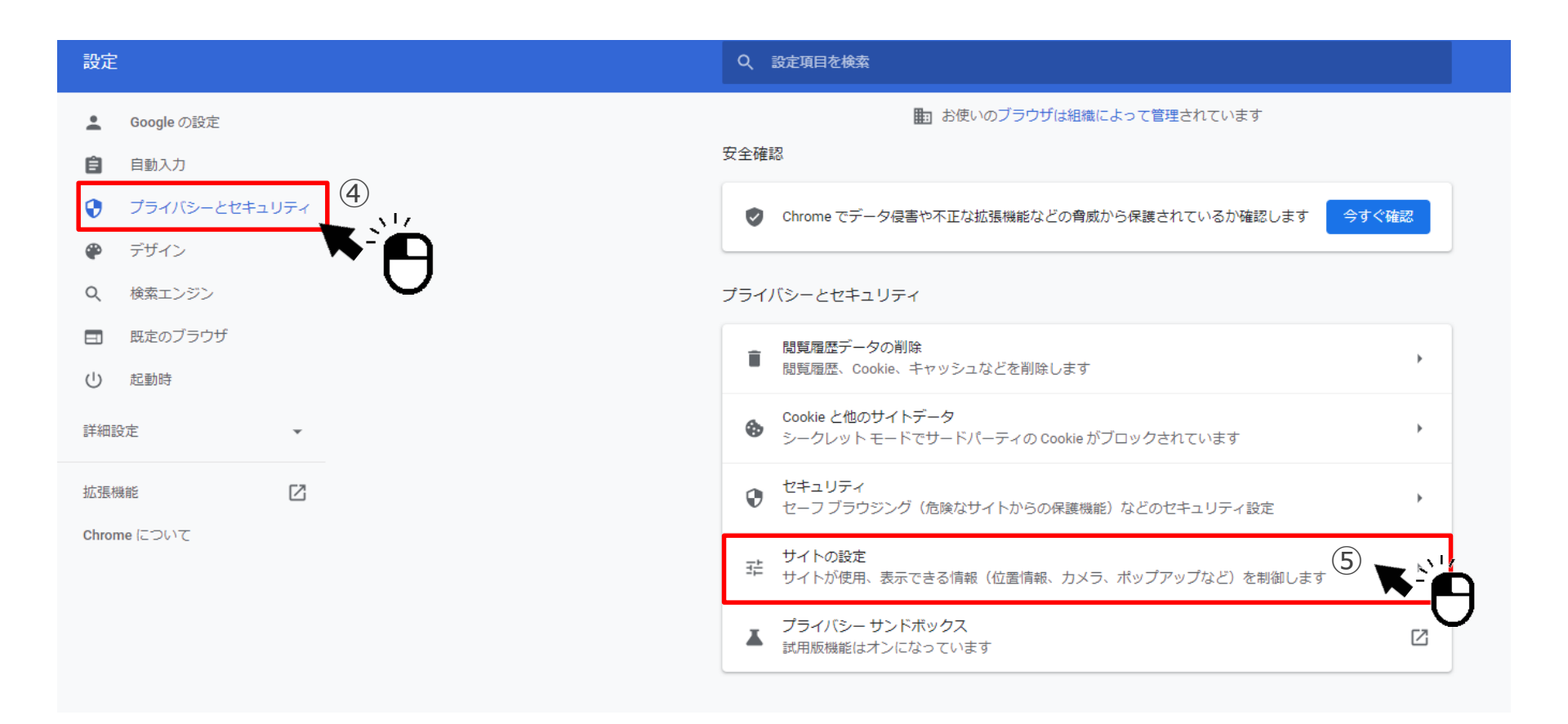

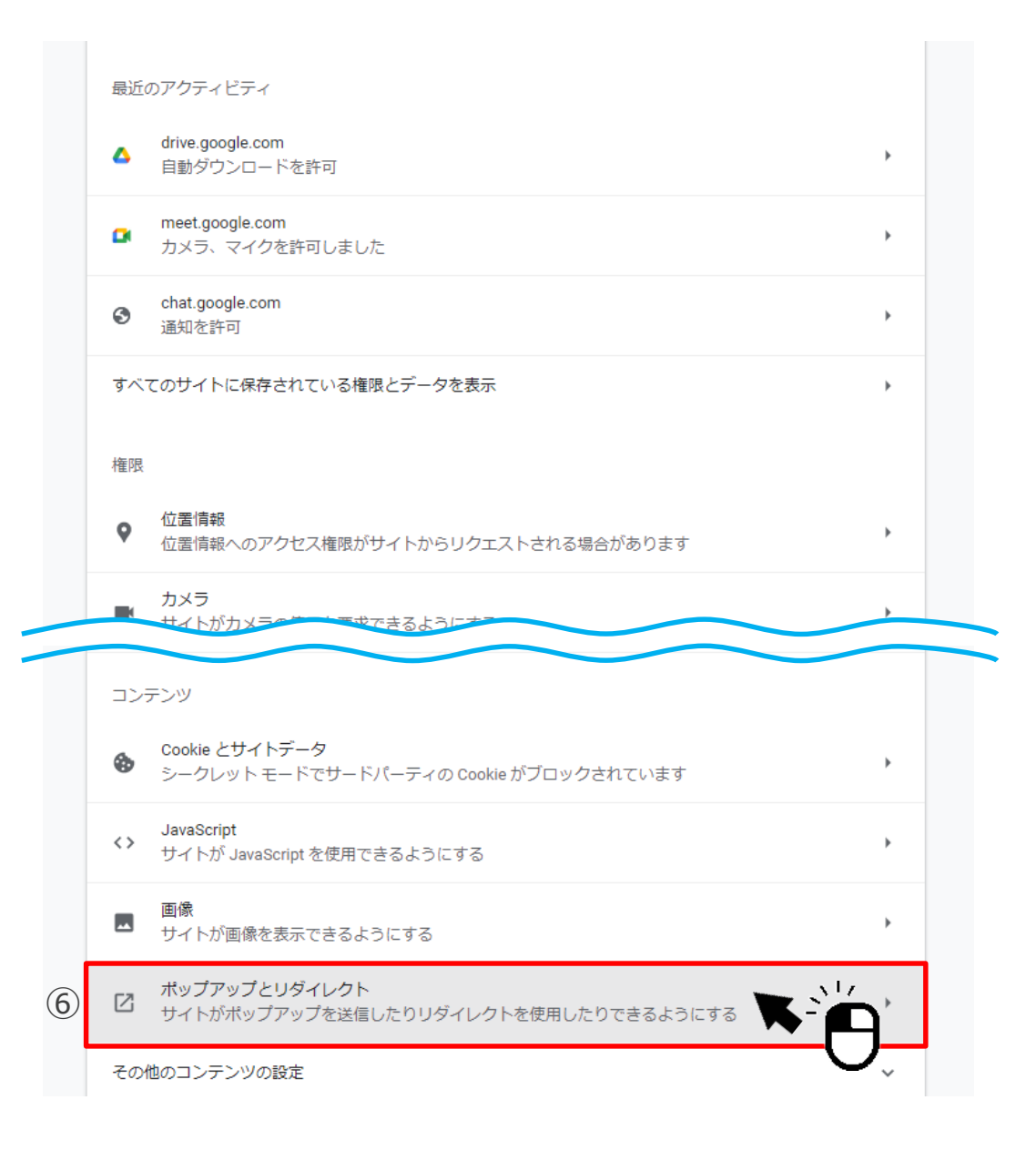

設定

## ⑦「サイトがポップアップを送信したり リダイレクトを使用したりできるようにする」

にチェックを入れる

⑧ポップアップの送信やリダイレクトの使用を 許可するサイトの追加ボタンをクリック

⑨とらなびサイトのURL
 (https://www.tranavi.net/)を入力し
 追加ボタンをクリック

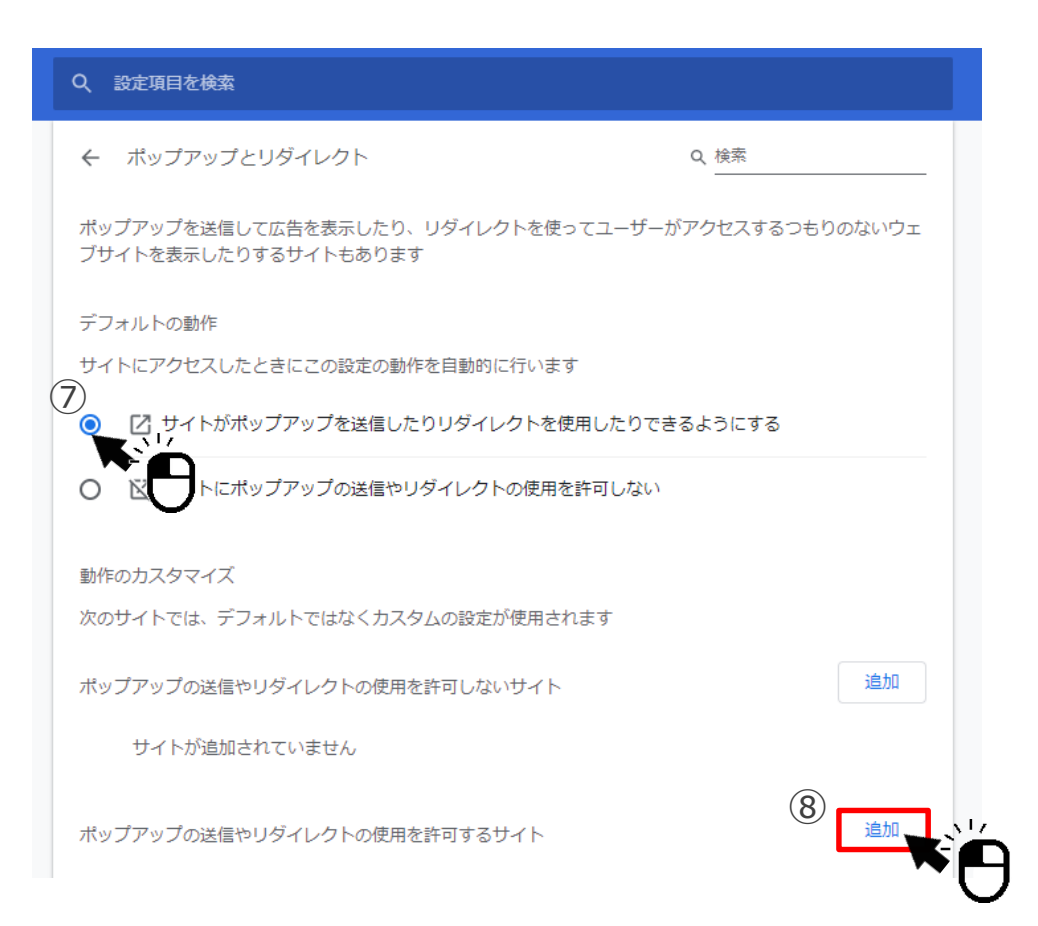

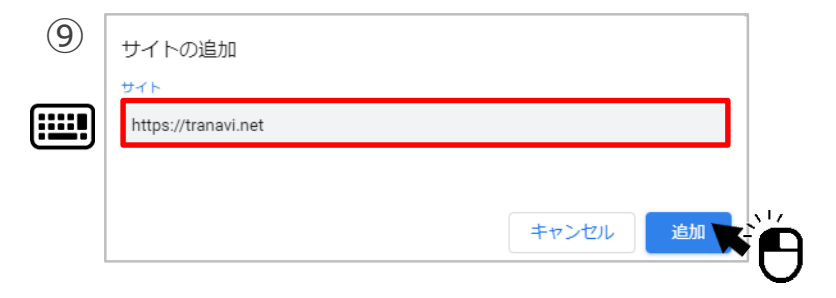

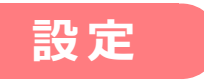

# ⑩設定は完了です 「閉じる」をクリックしてブラウザを閉じてください。 再度インターネットを開き、みんなのコンパスのPDFが開くかご確認ください

■とらなび画面

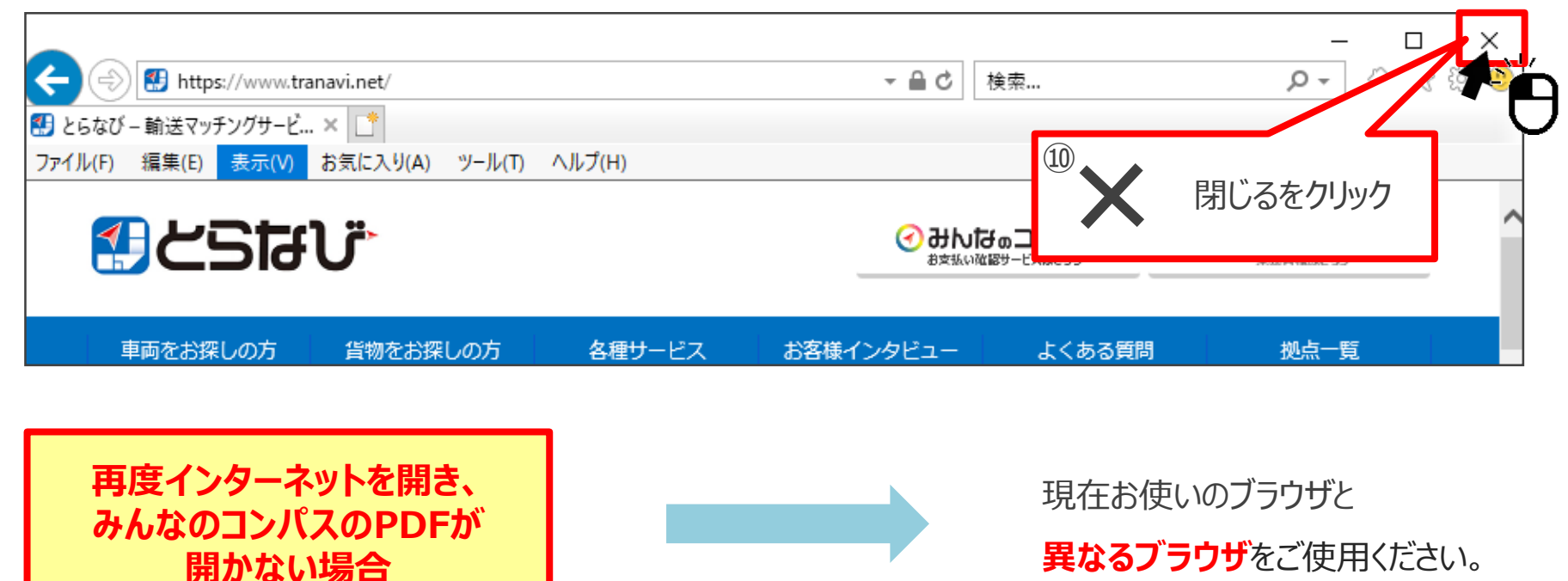

■とらなび・みんなのコンパスに関するお問い合わせ先

とらなびサポートセンター(info\_tranavi@tranavi.net)もしくは、とらなびサイト内の「お問い合わせ」よりお問い合わせいただけます。

6